# RV042、RV042G、およびRV082 VPNルータ上 で少数のパブリックIPを使用して2つのLANネッ トワークを分離

目的

1つのVLAN(ポート1 ~ 7のVLAN1 - 192.168.0.x)内にあるホストは、RV082の別の VLAN(VLAN8 - 192.168.0.26からポート8)内にあるデバイスと同時に通信しないでくださ い。VLAN1からのホストは、VLAN8からのクライアントよりもインターネットトラフィッ クの方が優先順位が高くなります。ここでは、VLANはセキュリティ上の理由で使用され、 RV042、RV042G、およびRV082 VPNルータ上でLANを分割するためにも使用されます。 この手順に含まれるさまざまなセクションを次に示します。

LANおよびWANの基本設定

・ 1対1 NAT(プライベートからパブリックアドレス)の追加方法

- ・ VLAN上のポートのセットアップ優先度
- ・特定のVLANの帯域幅の管理
- ・ VLANのポートステータスの選択方法
- ・VLAN間の接続を確認する方法

#### 適用可能なデバイス

- RV042
- RV042G
- RV082
- ・コンシューマLinksysルータ

#### [Software Version]

• v4.2.1.02

## トポロジ

VPNルータはWAN1インターフェイスに対して1つのパブリックIPを使用し、1対1のNATを 使用するためにいくつかのパブリックIPを使用します。また、これらのパブリックIPを LAN内のホストにマッピングする方法について説明します。

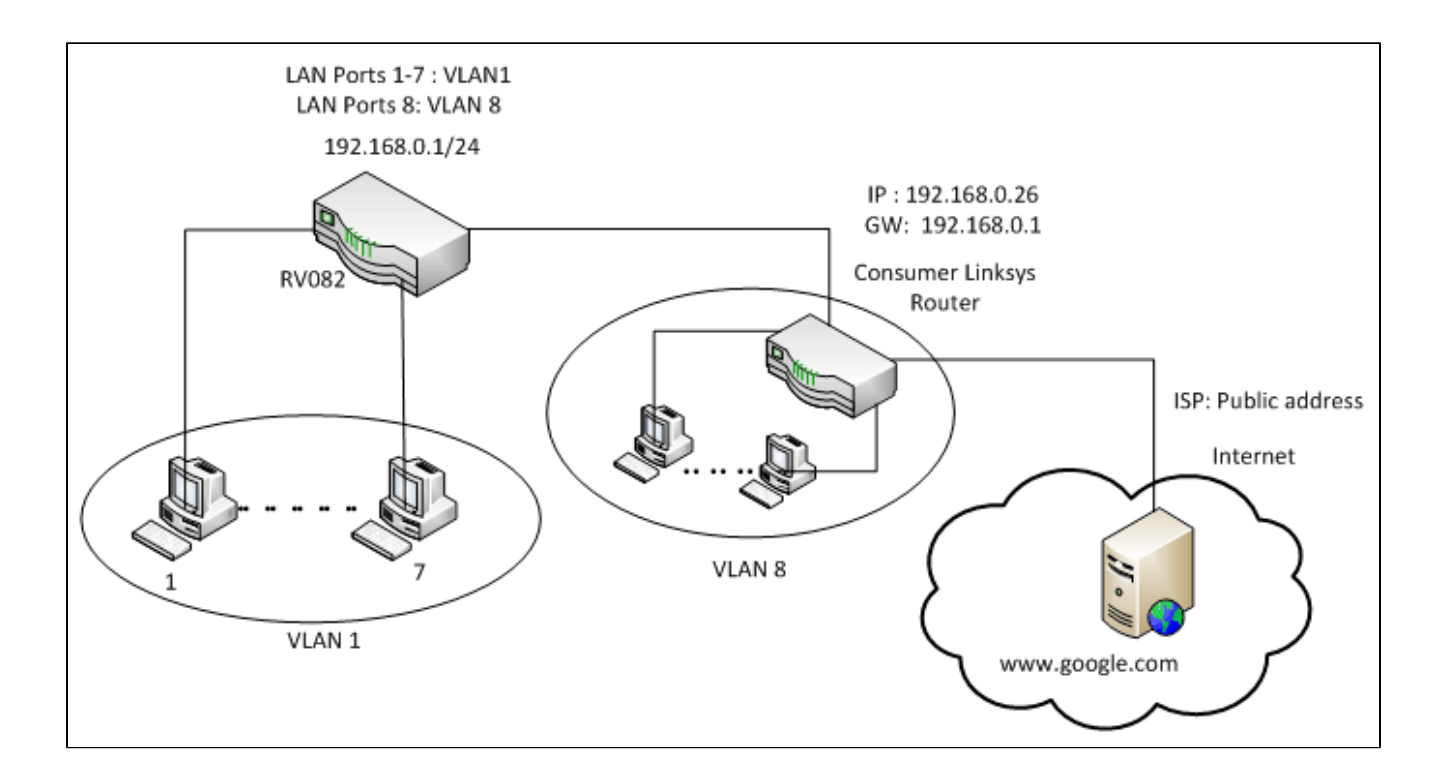

### 1対1 NAT:

パブリックアドレス1 ->192.168.0.1(RV082) パブリックアドレス2 -> 192.168.0.26(コンシューマルータ) パブリックアドレス3 -> 192.168.0.100 パブリックアドレス4 -> 192.168.0.101 パブリックアドレス5-> 192.168.0.102

### コンシューマLinksysルータ内:

ポート1 ~ 7:VLAN 1

## RV082上のパブリックIPがほとんどない2つのLANネットワー クを分離

#### LANおよびWANの基本設定

この記事は、上記のトポロジに関して記述されています。

ステップ1:Web設定ユーティリティを使用して、Setup > Networkの順に選択します。 Setupページが開きます。

|                        | 10/100 8-port VPN Rou                                                                                                    | ter RV082                                                                                                    |  |  |  |  |
|------------------------|----------------------------------------------------------------------------------------------------|----------------------------------------------------------------------------------------------------|--|--|--|--|
| Setup                  | System Setup DHCP System Port Firewall ProtectLink VPN Log Wizard                                                                                                    | Support Logout                                                                                                    |  |  |  |  |
|                        | Network Password Time DMZ Host Forwarding UPpP One-to-One NAT More>>                                                                                                    |                                                                                                    |  |  |  |  |
| Network                |                                                                                                    | SITEMAP                                                                                                    |  |  |  |  |
|                        | Host Name: (Required by some ISPs) Domain Name: Inksys.com (Required by some ISPs)                                                                                                    | The Setup screen contains<br>all of the router's basic<br>setup functions. The devic<br>can be used in most<br>network settings without<br>changing any of the defau                                                                 |  |  |  |  |
| LAN Setting            | (MAC Address: 00-27-0d-2d-4e-b4 )          Device IP Address       Subnet Mask         192       168       0       1       255.255.255.0       Image: Compare the subnet setting         Multiple Subnet       Add / Edt       Add / Edt       Image: Compare the subnet setting       Image: Compare the subnet setting | values. Some users may<br>need to enter additional<br>information in order to<br>connect to the internet<br>through an ISP (Internet<br>Service Provider) or<br>broadband (DSL, cable<br>modem) carrier.<br>Host Name & Domain Name: |  |  |  |  |
| Dual-WAN / DMZ Setting | C Dual WAN C DMZ                                                                                                    | Enter a nost and domain<br>name for the Router. Some<br>ISPs (Internet Service<br>Providers) may require<br>these names as<br>identification, and these<br>settings can be obtained<br>fore work ISP in exect.                       |  |  |  |  |
| WAN Connection Type    | WAN1                                                                                                    | cases, leaving these fields                                                                                                    |  |  |  |  |
|                        | Static P  Specify WAN IP Address: Subnet Mask: Default Gateway Address: DNS Server (Required) 1: 2: MTU: C Auto C Manual 1500 bytes                                                                                                    | blank will work.<br>LAN Setting:<br>This is the Router's LAN IP<br>Address and Subnet Mask.<br>The default value is<br>192,168.1.1 for IP address<br>and 255.255.255.0 for the<br>Subnet Mask.<br>More                               |  |  |  |  |

ステップ 2: LAN Settingsフィールドで、Device IP Addressに192.168.0.1、Subnet maskに 255.255.255.0と入力します。デフォルトでは、IPアドレスは192.168.1.1です。

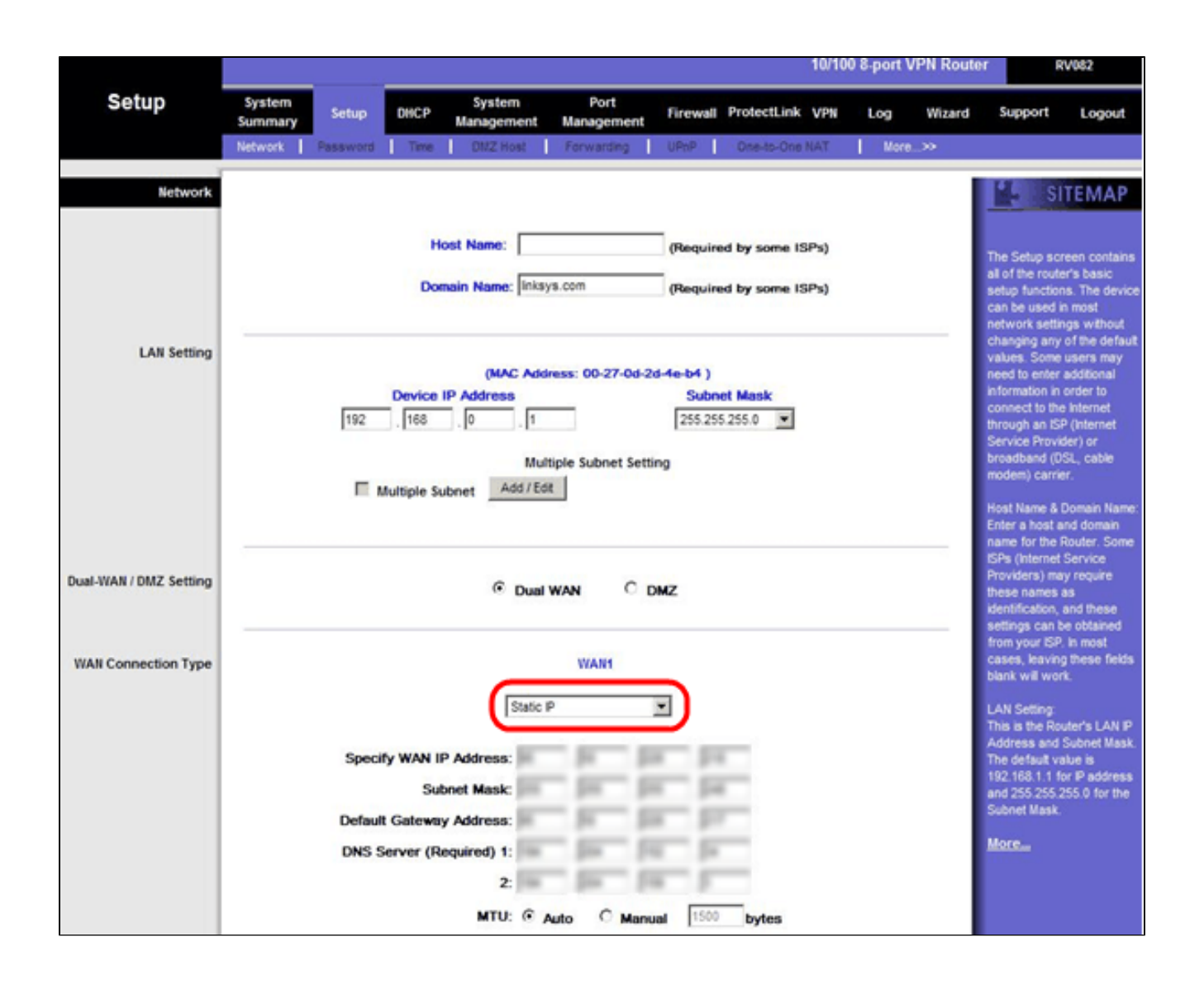

ステップ 3: WAN Connection Typeで、WAN1ドロップダウンリストに対してStatic IPを選択します。

|                        | 10/100 8-port VPN Rout                                                                                                    | er RV082                                                                                                    |
|------------------------|----------------------------------------------------------------------------------------------------|----------------------------------------------------------------------------------------------------|
| Setup                  | System Setup DHCP System Port Firewall ProtectLink VPN Log Wizard                                                                                    | Support Logout                                                                                                    |
|                        | Network Password Time UKZ Host Perwarding UPhP One-to-One NAT Mere                                                                                   |                                                                                                    |
| Network                | Host Name: (Required by some ISPs) Domain Name: Inksys.com (Required by some ISPs)                                                                   | The Setup screen contains<br>all of the router's basic<br>setup functions. The device<br>can be used in most<br>network settings without                                                                                                    |
| LAN Setting            | (MAC Address: 00-27-0d-2d-4e-b4 ) Device IP Address Subnet Mask  192 . 168 . 0 . 1 255.255.255.0  Multiple Subnet Setting  Multiple Subnet Add / Edt | changing any of the default<br>values. Some users may<br>need to enter additional<br>information in order to<br>connect to the internet<br>through an ISP (Internet<br>Service Provider) or<br>broadband (DSL, cable<br>modem) carrier.<br>Host Name & Domain Name:<br>Enter a host and domain<br>name for the Router Some |
| Dual-WAN / DMZ Setting | C Dual WAN C DMZ                                                                                                    | ISPs (Internet Service<br>Providers) may require<br>these names as<br>identification, and these<br>settings can be obtained                                                                                                    |
| WAN Connection Type    | WAN1<br>Static P  Specify WAN IP Address: Subnet Mask: Default Gateway Address: DNS Server (Required) 1: 2:                                          | from your ISP. In most<br>cases, leaving these fields<br>blank will work.<br>LAN Setting:<br>This is the Router's LAN IP<br>Address and Subnet Mask.<br>The default value is<br>192,168,1.1 for IP address<br>and 255 255.0 for the<br>Subnet Mask.<br>More                                                                |

ステップ4: Specify WAN IP Addressフィールドに、Public Address 1と入力します。

ステップ 5:サブネットマスクフィールドに、パブリックアドレス1に関連するサブネット マスクを入力します。

手順 6 : Default Gateway Addressフィールドに、パブリックアドレス1のデフォルトゲート ウェイを入力します。

手順7:[DNSサーバ(必須)]に、最初のDNS IPアドレスを入力します。

ステップ 8:2フィールドに2番目のDNS IPアドレスを入力します。

ステップ9: Save Settingsをクリックして変更を保存します。

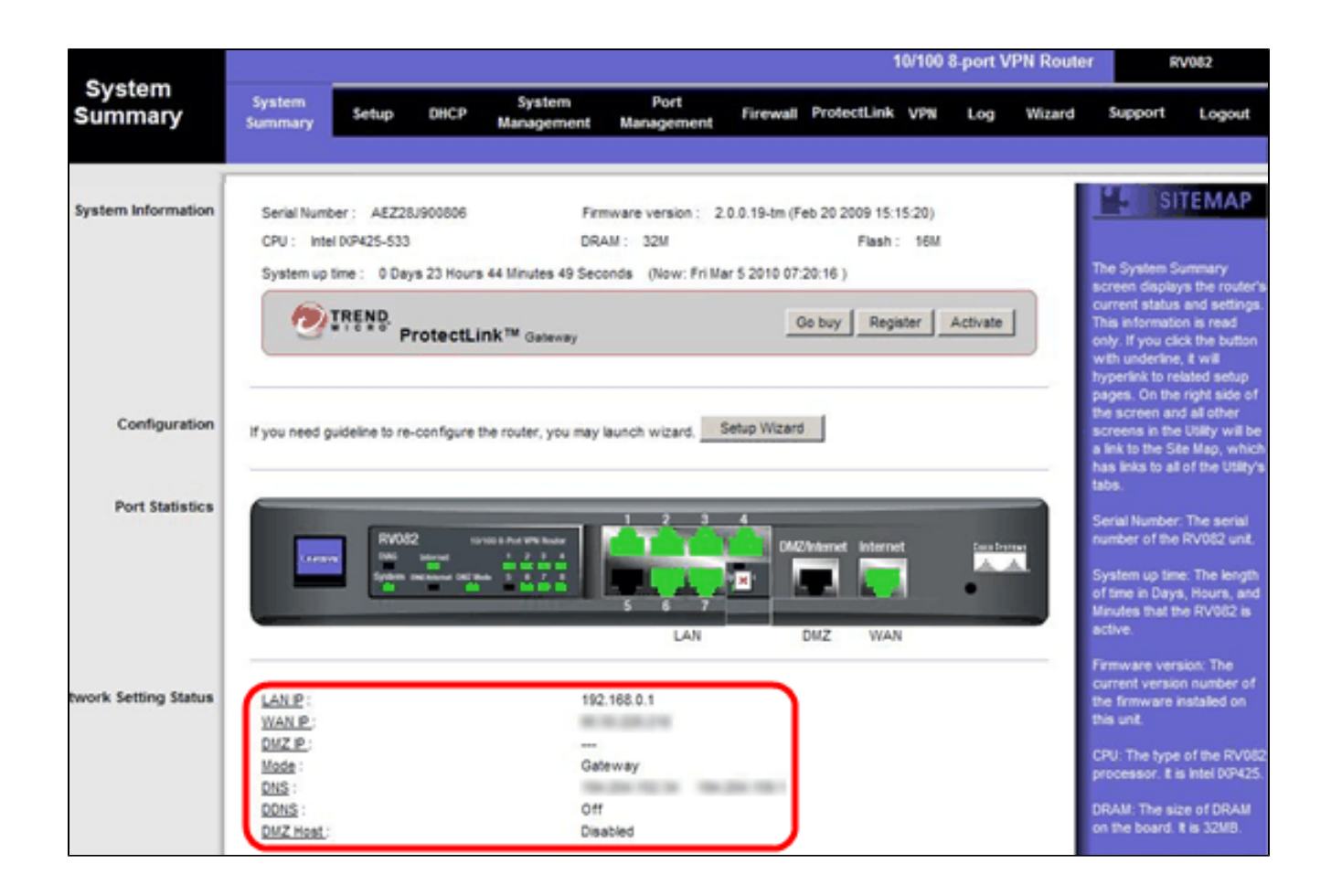

ステップ 10:加えた変更を確認するには、メインタブでSystem Summaryをクリックし、 Network Setting Statusで加えた変更を確認します。

プライベートIPからパブリックIPへの1対1のNATの追加

| LINKSYS<br>A Division of Cisco Systems, Inc | e<br>Fr                                                              | mware Version: 2.0.0.19-em                          |
|---------------------------------------------|----------------------------------------------------------------------|-----------------------------------------------------|
|                                             | 10/100 8-port VPN Router                                             | RV082                                               |
| Setup                                       | System Setup DHCP System Port Firewall ProtectLink VPN Log Wizard    | Support Logout                                      |
|                                             | Network Password Time DMZ Host Forwarding UPnP One-to-One NAT More>> |                                                     |
| One-to-One NAT                              | One-to-One NAT : Enable                                              | SITEMAP                                             |
|                                             | Add Range                                                            | e-to-One NAT creates a ationship which maps         |
|                                             | Private Range Begin Public Range Begin Range Length                  | lid external addresses to<br>ernal addresses hidden |
|                                             | 192. 168. 0. 26                                                      | NAT. Machines with an<br>ernal address may be       |
|                                             | Update this Range ac                                                 | cessed at the<br>rresponding external               |
|                                             | ×*                                                                   | id P address.                                       |
|                                             |                                                                      | ore                                                 |
|                                             |                                                                      |                                                     |
|                                             |                                                                      |                                                     |
|                                             | Delete selected range Add New                                        |                                                     |
|                                             |                                                                      |                                                     |
|                                             |                                                                      | Cisco Systems                                       |
|                                             | Save Settings Cancel Changes                                         | allywelling                                         |

ステップ 11Web設定ユーティリティで、Setup > One-to-One NATの順に選択します。Oneto-One NATページが開きます。

- ステップ 12One-to-One NATフィールドで、Enableにチェックマークを付けます。
- ステップ 13Private Address Beginフィールドに、192.168.0.100と入力します。
- ステップ 14: Public Begin RangeにPublic Address 1と入力します。
- ステップ15:範囲の長さを1として入力します。
- ステップ 16 : Update this Rangeをクリックします。
- ステップ 17: Private Address Beginで、192.168.0.101と入力します。
- ステップ 18: Public Begin RangeにPublic Address 2と入力します。
- ステップ19:範囲の長さを1として入力します。
- ステップ 20: Update this Rangeをクリックします。

- ステップ 21: Private Address Beginで、192.168.0.102と入力します。
- ステップ 22: Public Begin RangeにPublic Address 3と入力します。
- ステップ23:範囲の長さを1として入力します。
- ステップ 24: Update this Rangeをクリックします。
- ステップ 25: Private Address Beginで、192.168.0.26と入力します。
- ステップ 26: Public Begin RangeにPublic Address 4と入力します。
- ステップ27:範囲の長さを1として入力します。
- ステップ 28 : Update this Rangeをクリックします。
- ステップ 29: Save Settingsをクリックして変更を保存します。

#### VLAN上のポートのプライオリティの設定

| LINKSYS<br>A Division of Cisco Systems, Inc. |                   |             |         |                       |                    |                |             |                | Firmware Version: 2.0.0.19-tm                                 |
|----------------------------------------------|-------------------|-------------|---------|-----------------------|--------------------|----------------|-------------|----------------|---------------------------------------------------------------|
|                                              |                   |             |         |                       |                    |                | 10/100      | 8-port VPN Rou | ter RV082                                                     |
| Port<br>Management                           | System<br>Summary | Setup       | DHCP    | System<br>Management  | Port<br>Management | Firewall Prote | ctLink VPN  | Log Wizard     | Support Logout                                                |
|                                              | Port Setup        | Port Status |         |                       |                    |                |             |                |                                                               |
| Basic Per Port Config.                       |                   |             |         |                       |                    |                |             |                | SITEMAP                                                       |
|                                              | Port ID           | Interface   | Disable | Priority              | Speed              | Duplex         | Auto Neg.   | VLAN           |                                                               |
|                                              | 1                 | LAN         |         | High 💌                | @ 10M @ 100M       | C Half C F     | ul 🔽 Enable | VLAN1          | Port ID:                                                      |
|                                              | 2                 | LAN         |         | High 💌                | @ 10M @ 100M       | C Half G F     | ul 🔽 Enable | VLAN1 V        | They are port 1~8,<br>DMZ/interpet and internet               |
|                                              | 3                 | LAN         |         | High 💌                | C 10M @ 100M       | C Half C F     | ul 🔽 Enable | VLAN1 -        |                                                               |
|                                              | 4                 | LAN         |         | High 💌                | C 10M @ 100M       | C Half C F     | ul 🔽 Enable | VLAN1 -        | Interface:<br>They are LAN, WAN2 or                           |
|                                              | 5                 | LAN         |         | High 💌                | C 10M @ 100M       | C Half C F     | ul 🔽 Enable | VLAN1 -        | DMZ, WAN1.                                                    |
|                                              | 6                 | LAN         |         | High 💌                | @ 10M @ 100M       | C Half C F     | ul 🔽 Enable | VLAN1 -        | Disable:                                                      |
|                                              | _ 7               | LAN         | Г       | High 💌                | C 10M @ 100M       | C Half C F     | ul 🔽 Enable | VLAN1 ·        | Check the box, the port will<br>be disabled. It is a per-port |
|                                              | 8                 | LAN         |         | High 💌                | © 10M @ 100M       | C Half C F     | ul 🔽 Enable | VLAN1 V        | setting.                                                      |
|                                              | DMZ/Internet      | DMZ         |         | and the second second | @ 10M @ 100M       | C Half C F     | ul 🔽 Enable |                | More                                                          |
|                                              | Internet          | WAN         |         |                       | @ 10M @ 100M       | G Half G F     | ul 🔽 Enable |                |                                                               |
|                                              |                   |             |         |                       |                    | Save Set       | ings Can    | cel Changes    | Cisco Systems                                                 |

ステップ 30:Web設定ユーティリティで、Port Management > Port Setupの順に選択します。Basic Per Port Config.ページが開きます。

|                        |                   |             |         |                      |                    |          |          | 10/100 8  | port VPN Rou | ter RV082                                                                                                    |
|------------------------|-------------------|-------------|---------|----------------------|--------------------|----------|----------|-----------|--------------|----------------------------------------------------------------------------------------------------|
| Port<br>Management     | System<br>Summary | Setup       | DHCP    | System<br>Janagement | Port<br>Management | Firewall | Protecti | link VPN  | Log Wizard   | Support Logout                                                                                                 |
|                        | Port Setup        | Port Status |         |                      |                    |          |          |           |              |                                                                                                    |
| Basic Per Port Config. |                   |             |         |                      |                    |          |          |           |              | SITEMAP                                                                                                    |
|                        | Port ID           | Interface   | Disable | Priority             | Speed              | Dup      | lex      | Auto Neg. | VLAN         |                                                                                                    |
|                        | 1                 | LAN         |         | High 💌               | @ 10M @ 100M       | Half     | @ Full   | Enable    | VLAN1 -      | Port ID:                                                                                                    |
|                        | 2                 | LAN         |         | High 💌               | @ 10M @ 100M       | Half     | @ Full   | Enable    | VLAN1 V      | They are port 1~8,<br>DMZ/Interpet and Internet.                                                               |
|                        | 3                 | LAN         |         | High 💌               | @ 10M @ 100M       | Half     | @ Full   | Enable    | VLAN1 -      | and a second second second second second second second second second second second second second second second |
|                        | 4                 | LAN         |         | High 💌               | C 10M @ 100M       | Half     | @ Full   | Enable    | VLAN1 V      | They are LAN, WAN2 or                                                                                          |
|                        | 5                 | LAN         |         | High 💌               | C 10M @ 100M       | Half     | @ Full   | Enable    | VLAN1 -      | DMZ, WAN1.                                                                                                    |
|                        | 6                 | LAN         | Г       | High 💌               | @ 10M @ 100M       | Half     | @ Full   | Enable    | VLAN1 -      | Disable:                                                                                                    |
|                        | _ 7               | LAN         |         | High 💌               | @ 10M @ 100M       | Half     | @ Full   | Enable    | VLAN1 -      | Check the box, the port will<br>be disabled. It is a per-port                                                  |
|                        | 8                 | LAN         |         | High 💌               | @ 10M @ 100M       | Half     | @ Full   | Enable    | VLAN1 V      | setting.                                                                                                    |
|                        | DMZ/Internet      | DMZ         |         | 12                   | @ 10M @ 100M       | A C Half | @ Full   | Enable    |              | More                                                                                                    |
|                        | Internet          | WAN         |         |                      | @ 10M @ 100M       | A C Half | @ Full   | Enable    |              |                                                                                                    |

・ポートID(1 ~ 7):ドロップダウンリストから、プライオリティとしてHighを選択します 。

|                        |                   |             |         |                      |   |             |            |      |        |       |          | 1   | 0/100 8 | port VI | PN Route | er e                                                                                                    | RV082                       |
|------------------------|-------------------|-------------|---------|----------------------|---|-------------|------------|------|--------|-------|----------|-----|---------|---------|----------|----------------------------------------------------------------------------------------------------|-----------------------------|
| Port<br>Management     | System<br>Summary | Setup       | DHCP    | System<br>Management | , | Po<br>Manag | ort<br>eme | ent  | Firewa | sil . | ProtectL | ink | VPN     | Log     | Wizard   | Support                                                                                                    | Logou                       |
|                        | Port Setup        | Port Status |         |                      |   |             |            |      |        |       |          |     |         |         |          |                                                                                                    |                             |
| Basic Per Port Config. |                   |             |         |                      |   |             |            |      |        |       |          |     |         |         |          | *5 S                                                                                                    | TEMA                        |
|                        | Port ID           | Interface   | Disable | Priority             |   | Spe         | eed        |      | (      | )upl  | ex       | Aut | to Neg. | VLA     | N        | -                                                                                                    |                             |
|                        | 1                 | LAN         |         | High 💌               | 0 | 10M         | 6          | 100M | Сн     | alf   | @ Full   | ☑   | Enable  | VLAN1   | •        | Port ID:                                                                                                    |                             |
|                        | 2                 | LAN         |         | High 💌               | 0 | 10M         | 6          | 100M | С н    | alf   | @ Full   | 1   | Enable  | VLAN1   | -        | They are port                                                                                                    | t 1~8,<br>and Interne       |
|                        | 3                 | LAN         |         | High 💌               | 0 | 10M         | 6          | 100M | С н    | alf   | @ Full   | 1   | Enable  | VLAN1   | •        | Childrine Childrine Childr | ding interne                |
|                        | 4                 | LAN         |         | High 💌               | C | 10M         | 6          | 100M | C H    | alf   | @ Full   | ~   | Enable  | VLAN1   | -        | Interface:<br>They are LA!                                                                                                    | N, WAN2 o                   |
|                        | 5                 | LAN         |         | High 💌               | C | 10M         | 6          | 100M | Сн     | alf   | @ Full   | 1   | Enable  | VLAN1   | -        | DMZ, WAN1.                                                                                                    |                             |
|                        | 6                 | LAN         | Г       | High 💌               | 0 | 10M         | 6          | 100M | C H    | alf   | @ Full   | 1   | Enable  | VLAN1   | •        | Disable:                                                                                                    |                             |
|                        | _ 7               | LAN         |         | High 💌               | 0 | 10M         | 6          | 100M | Он     | alf   | @ Full   | 2   | Enable  | VLAN1   |          | Check the bo<br>be disabled.                                                                                                    | x, the port<br>t is a per-p |
|                        | 8                 | LAN         |         | Normal -             | 0 | 10M         | 6          | 100M | 0 н    | alf   | @ Full   | ~   | Enable  | VLAN8   |          | setting.                                                                                                    |                             |
|                        | DMZ/Internet      | DMZ         |         | _                    | C | 10M         | 6          | 100M | Сн     | alf   | @ Full   | 1   | Enable  |         | _        | More                                                                                                    |                             |
|                        | Internet          | WAN         |         |                      | C | 10M         | 6          | 100M | C H    | alf   | @ Full   | 1   | Enable  |         |          |                                                                                                    |                             |

・ Port ID 8 — PriorityにNormalを選択し、VLANフィールドでVLAN8を選択します。

ステップ 31:Save Settingsをクリックして変更を保存します。

#### VLAN8の帯域幅管理

# アップストリーム設定

| A Division of Cisco Systems, Inc. |                   |                            |                                                                                                |                                                                                                    |                                                                                                    |                                                 |                                              |          |           |           | Firmware Versio                                                                                                    | m: 2.0.0.19-tm                                        |
|-----------------------------------|-------------------|----------------------------|------------------------------------------------------------------------------------------------|----------------------------------------------------------------------------------------------------|----------------------------------------------------------------------------------------------------|-------------------------------------------------|----------------------------------------------|----------|-----------|-----------|----------------------------------------------------------------------------------------------------|-------------------------------------------------------|
| Sustam                            |                   |                            |                                                                                                |                                                                                                    |                                                                                                    |                                                 |                                              | 10/100   | 8-port VI | PN Router | R                                                                                                    | V082                                                  |
| Management                        | System<br>Summary | Setup                      | DHCP                                                                                           | System<br>Management                                                                                                    | Port<br>Management                                                                                                    | Firewall                                        | ProtectLink                                  | VPN      | Log       | Wizard    | Support                                                                                                    | Logout                                                |
|                                   | Dual-WAN          | Bandwidth                  | Managemer                                                                                      | nt SNMP                                                                                                    | Diagnostic   Fact                                                                                                    | ory Default                                     | Firmware U                                   | Ipgrade  | More      | »         |                                                                                                    |                                                       |
| Bandwidth Management              |                   |                            |                                                                                                |                                                                                                    |                                                                                                    |                                                 |                                              |          |           |           | SI SI                                                                                                    | TEMAP                                                 |
| Bandwidth                         |                   |                            |                                                                                                | The Maximu                                                                                                    | um Bandwidth pro                                                                                                    | vided by IS                                     | P                                            |          |           |           | Bandwidth Ma<br>refers to the c                                                                                                 | nagement<br>aoabiity                                  |
|                                   |                   |                            | 1                                                                                              | nterface                                                                                                    | Upstream<br>(Kbit/Sec)                                                                                                    | Dow<br>(K                                       | (bit/Sec)                                    | l'       |           |           | of a network t<br>better service                                                                                                | o provide<br>to selected                              |
|                                   |                   |                            |                                                                                                | WAN1                                                                                                    | 1024                                                                                                    | 15                                              | 360                                          | ]        |           |           | One is Rate Cominimum band                                                                                                    | ontrol for<br>width                                   |
| Bandwidth<br>Management Type      |                   |                            |                                                                                                | Туре: Г                                                                                                    | Rate Control C                                                                                                    | Priority                                        |                                              |          |           | _         | (limt bandwidt<br>by Service an<br>Address.<br>The other is P<br>services.<br>Both functions<br>control inboun<br>Outbound traf | differ IP<br>nonty for<br>slitles can<br>d or<br>fic. |
| Rate Control                      |                   | All Traffic<br>All Traffic | Interface:<br>Service:<br>IP:<br>Direction:<br>Aini. Rate:<br>Enable:<br>TCP8UDP/<br>[TCP8UDP/ | ✓         WAN           All Traffix         S           192         Downstr           Image: State State | 1<br>c [TCP&UDP/1~65535<br>ervice Management<br>. 168 . 0<br>eam .<br>Kbit/sec Ma:<br>pdate this Application<br>68.0.26~26(Downstr<br>68.0.26~26(Upstream | . 26<br>x. Rate:<br>cam)=>~4090<br>n)=>~200Kbit | to 26<br>4096<br>5Kbil/sec->W/<br>/sec->WAN1 | Kbil/sec |           |           | MOTC                                                                                                    |                                                       |

ステップ 32:Web設定ユーティリティで、System Management > Bandwidth Managementの順に選択します。Bandwidth Managementページが開きます。

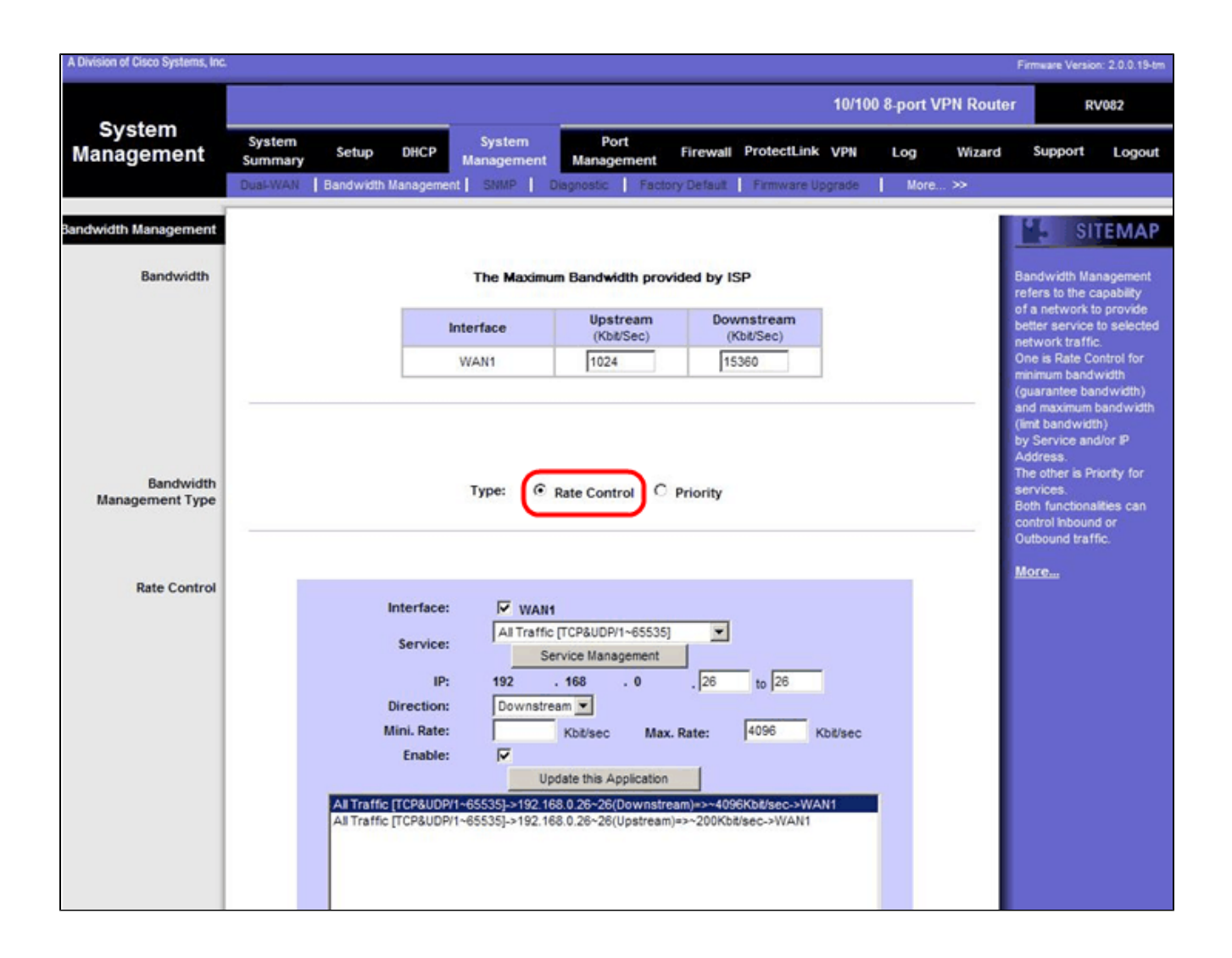

ステップ 33: Bandwidth Managementフィールドで、Rate Controlをクリックします。

| A Division of Cisco Systems, Inc. |                   |                |                                                                                                    |                                                                                                    |                          |             | F                                                     | rmware Version: 2.0.0.19-tm                                                                                                    |
|-----------------------------------|-------------------|----------------|----------------------------------------------------------------------------------------------------|----------------------------------------------------------------------------------------------------|--------------------------|-------------|-------------------------------------------------------|----------------------------------------------------------------------------------------------------|
| Custom                            |                   |                |                                                                                                    |                                                                                                    |                          | 10/100 8-pc | ort VPN Router                                        | RV082                                                                                                    |
| Management                        | System<br>Summary | Setup          | DHCP System<br>Management                                                                                    | Port<br>Management                                                                                                    | Firewall ProtectLin      | k VPN Log   | g Wizard                                              | Support Logout                                                                                                    |
|                                   | Dual-WAN          | Bandwidth Ma   | nagement   SNMP                                                                                              | Diagnostic Facto                                                                                                    | ry Default   Firmware    | Upgrade N   | lore >>                                               |                                                                                                    |
| Bandwidth Management              |                   |                |                                                                                                    |                                                                                                    |                          |             |                                                       | SITEMAP                                                                                                    |
| Bandwidth                         |                   |                | The Maxim                                                                                                    | um Bandwidth prov                                                                                                    | rided by ISP             |             | B                                                     | andwidth Management<br>fers to the capability                                                                                                    |
|                                   |                   |                | Interface                                                                                                    | Upstream<br>(Kbb/Sec)                                                                                                    | Downstream<br>(Kbit/Sec) |             | o<br>b                                                | a network to provide<br>itter service to selected                                                                                                    |
|                                   |                   |                | WAN1                                                                                                    | 1024                                                                                                    | 15360                    | 1           | 0                                                     | ne is Rate Control for<br>inimum bandwidth                                                                                                    |
| Bandwidth<br>Management Type      |                   |                | Туре: ⓒ                                                                                                    | Rate Control                                                                                                    | Priority                 |             | a<br>(1)<br>b<br>A<br>T<br>T<br>S<br>B<br>C<br>C<br>O | Id maximum bandwidth<br>mt bandwidth)<br>/ Service and/or IP<br>ddress.<br>e other is Priority for<br>ervices.<br>oth functionalities can<br>ontrol Inbound or<br>utbound traffic. |
| Rate Control                      |                   | All Traffic [T | erface: VAN<br>All Traffi<br>IP: 192<br>rection: Upstre-<br>hi. Rate:<br>Enable: V<br>CP&UDP/1~65535]->192.1 | 1<br>c [TCP&UDP/1~65535]<br>ervice Management<br>. 168 . 0<br>am v<br>Kbt/sec Max<br>pdate this Application<br>68.0.26~26(Upstream |                          | Kbë/sec     |                                                       | Of Com                                                                                                    |

ステップ 34: Interfaceフィールドで、interfaceフィールドのWAN1にチェックマークを付けます。

ステップ 35:Serviceドロップダウンリストで、All Traffic[TCP&UDP/1~65535]を選択しま す。

ステップ 36:IPフィールドで、最初のフィールドに26、次のフィールドに26と入力します。

ステップ 37: Directionドロップダウンリストで、Upstreamを選択します。

ステップ 38:最大値を入力します。レートは200 kbit/秒です。

ステップ 39: Enableフィールドで、Enableにチェックマークを付けます。

ステップ 40 : Update this applicationをクリックします。

## ダウンストリーム設定

| A Division of Cisco Systems, Inc. |                   |                          |                                                                                              |                                                              |                                                                                                    |                                                        |                                 |          |            |           | Firmware Versio                                                                                                    | on: 2.0.0.19-tm                                        |
|-----------------------------------|-------------------|--------------------------|----------------------------------------------------------------------------------------------|--------------------------------------------------------------|----------------------------------------------------------------------------------------------------|--------------------------------------------------------|---------------------------------|----------|------------|-----------|----------------------------------------------------------------------------------------------------|--------------------------------------------------------|
| -                                 |                   |                          |                                                                                              |                                                              |                                                                                                    |                                                        |                                 | 10/100   | ) 8-port V | PN Router | R                                                                                                    | V082                                                   |
| System<br>Management              | System<br>Summary | Setup                    | DHCP                                                                                         | System<br>Management                                         | Port<br>Management                                                                                                    | Firewall                                               | ProtectLink                     | VPN      | Log        | Wizard    | Support                                                                                                    | Logout                                                 |
|                                   | Dual-WAN          | Bandwidth I              | Managemer                                                                                    | t SNMP                                                       | Diagnostic Fact                                                                                                    | ory Default                                            | Firmware U                      | Ipgrade  | More.      | . >>      |                                                                                                    |                                                        |
| Bandwidth Management              |                   |                          |                                                                                              |                                                              |                                                                                                    |                                                        |                                 |          |            |           | SI                                                                                                    | TEMAP                                                  |
| Bandwidth                         |                   |                          |                                                                                              | The Maximu                                                   | um Bandwidth pro                                                                                                    | vided by IS                                            | SP                              |          |            |           | Bandwidth Ma                                                                                                    | inagement                                              |
|                                   |                   |                          |                                                                                              | nterface                                                     | Upstream<br>(Kbit/Sec)                                                                                                    | Dov                                                    | vnstream                        | 1        |            |           | of a network to<br>better service                                                                                               | to provide<br>to selected                              |
|                                   |                   |                          |                                                                                              | WAN1                                                         | 1024                                                                                                    | 15                                                     | 360                             |          |            |           | network traffi<br>One is Rate C<br>minimum band                                                                                 | c.<br>ontrol for<br>width                              |
| Bandwidth<br>Management Type      |                   |                          |                                                                                              | Туре: 🕫                                                      | Rate Control C                                                                                                    | Priority                                               |                                 |          |            | _         | (limt bandwid)<br>by Service an<br>Address.<br>The other is P<br>services.<br>Both functions<br>control inboun<br>Outbound traf | dior IP<br>riority for<br>alities can<br>id or<br>fic. |
| Rate Control                      |                   | Al Traffic<br>Al Traffic | nterface:<br>Service:<br>IP:<br>Direction:<br>tini. Rate:<br>Enable:<br>TCP3UDP/<br>TCP3UDP/ | ✓ WAN     All Traffic     S     192     Downstre     ✓     U | 1<br>c [TCP&UDP/1~65535<br>ervice Management<br>. 168 . 0<br>eam<br>Kbit/sec Ma:<br>kbit/sec Ma:<br>pdate this Application<br>68.0.26-26(Upstream | ] ▼<br>. [26<br>k. Rate:<br>cam)=>~4092<br>h =>~200Kbt | to 26<br>4096<br>GKb#/sec->WAN1 | Kbil/sec | 1          |           | <u>more.</u>                                                                                                    |                                                        |

ステップ 41 : Interfaceフィールドで、interfaceフィールドのWAN1にチェックマークを付け ます。

ステップ 42:Serviceドロップダウンリストで、All Traffic[TCP&UDP/1~65535]を選択しま す。

ステップ 43: IPフィールドで、最初のボックスに26、次のボックスに26と入力します。

ステップ 44: Direction ドロップダウンリストで、Downstreamを選択します。

ステップ 45:最大値を入力します。レートは4096 Kbit/秒です。

ステップ 46: Enableフィールドで、Enableにチェックマークを付けます。

ステップ 47: Update this applicationをクリックします。

ステップ 48: Save Settingsをクリックして変更を保存します。

2つのVLANとポートのポートステータスを確認する方法

## VLAN 1-7のポートステータス

ステップ 49:ドロップダウンリストから、1 ~ 7のいずれかのポートIDを選択します。ここ では、ポートID 2が選択されています。

| LINKSYS<br>A Division of Cisco Systems, Inc. | 8                               |                                     |                     |                 |               | mware Version: 2.0.0,19-tm                           |  |  |
|----------------------------------------------|---------------------------------|-------------------------------------|---------------------|-----------------|---------------|------------------------------------------------------|--|--|
|                                              |                                 |                                     |                     | 10/100 8-port V | PN Router     | RV082                                                |  |  |
| Port<br>Management                           | System<br>Summary Setup DHCP Ma | System Port<br>anagement Management | Firewall ProtectLin | ik VPN Log      | Wizard        | Support Logout                                       |  |  |
|                                              | Port Status                     |                                     |                     |                 |               |                                                      |  |  |
| Port2 Status<br>Summary                      | Port ID : 2                     | 10Base-T / 100Base-TX               |                     |                 | U:<br>D<br>Se | SITEMAP                                              |  |  |
|                                              | Interface                       | LAN                                 |                     |                 | 50            | lected port.                                         |  |  |
|                                              | Link Status                     | Up                                  |                     |                 | In            | summary table, it will                               |  |  |
|                                              | Port Activity                   | Port Enabled                        |                     |                 | port select   |                                                      |  |  |
|                                              | Priority                        | High                                |                     |                 | Li            | ich as Type, Interface,<br>nk Status (up or down),   |  |  |
|                                              | Speed Status                    | 100 Mbps                            |                     |                 | Po            | int Activity(on or off),<br>iority (High or Normal), |  |  |
|                                              | Duplex Status                   | Ful                                 |                     |                 | S             | eed Status(10Mbps or                                 |  |  |
|                                              | Auto negotiation                | Enabled                             |                     |                 | 0             | alf or full), Auto                                   |  |  |
|                                              | VLAN                            | VLAN1                               |                     |                 | v             | LAN (VLAN group).                                    |  |  |
| Statistics                                   |                                 |                                     |                     |                 |               | ore                                                  |  |  |
| Statistica                                   | Port Receive Packet Count       |                                     |                     | 88593           |               |                                                      |  |  |
|                                              | Port Receive Packet Byte Count  |                                     |                     | 18060400        |               |                                                      |  |  |
|                                              | Port Transmit Packet Count      |                                     |                     | 181193          |               |                                                      |  |  |
|                                              | Port Transmit Packet Byte Count |                                     |                     | 93361660        |               |                                                      |  |  |
|                                              | Port Pasket Line Count          |                                     |                     |                 |               | 17                                                   |  |  |

注:summaryおよびstatisticsで次の点を確認します。

- ・プライオリティがHighであることを確認します。
- ・ VLANがVLAN1であることを確認します。

・統計フィールドで、受信したパケットとバイトカウント、送信したパケットとバイトカ ウント、およびエラーカウントを確認します。

#### VLAN 8のステータス

|                    |                                 |                      |                    |            |            | 0/100 | 8-port V | PN Router | R                                                  | V082                      |  |
|--------------------|---------------------------------|----------------------|--------------------|------------|------------|-------|----------|-----------|----------------------------------------------------|---------------------------|--|
| Port<br>Management | System<br>Summary Setup DHCP    | System<br>Management | Port<br>Management | Firewall P | rotectLink | VPN   | Log      | Wizard    | Support                                            | Logout                    |  |
|                    | Port Setup Port Status          |                      |                    |            |            |       |          |           |                                                    |                           |  |
|                    | Port ID : 8                     |                      |                    |            |            |       |          |           | SI SI                                              | TEMAP                     |  |
| Port8 Status       |                                 |                      |                    |            |            |       |          |           | sers can cho                                       | ose the Port              |  |
| Summary            | Туре                            | 10Base-T /           | 100Base-TX         |            |            |       |          | 0         | from pull do<br>be the status                      | wn menu to<br>of the      |  |
|                    | Interface                       | LAN                  |                    |            |            |       |          | 5         | elected port.                                      |                           |  |
|                    | Link Status                     | Up                   |                    |            |            |       |          | 1         | In summary table, it will show the setting for the |                           |  |
|                    | Port Activity                   | Port Enable          | d                  |            |            |       |          | P         | ort selected i                                     | by users,                 |  |
|                    | Priority                        | Normal               | )                  |            |            |       |          | L         | uch as Type.<br>nk Status (up                      | p or down),               |  |
|                    | Speed Status                    | 100 Mbps             |                    |            |            |       |          | P         | ort Activity(o<br>iority (High o                   | n or off),<br>ir Normal), |  |
|                    | Duplex Status                   | Full                 |                    |            |            |       |          | S         | peed Status(<br>00Mbos) Du                         | 10Mbps or<br>plex Status  |  |
|                    | Auto negotiation                | Enabled              |                    |            |            |       |          |           | alf or full), A                                    | uto                       |  |
|                    | VLAN                            | VLANS                |                    |            |            |       |          | ÿ         | LAN (VLAN                                          | group).                   |  |
| 0.00               |                                 |                      |                    |            |            |       | _        |           | ore                                                |                           |  |
| Statistics         | Port Receive Packet Count       |                      |                    |            |            |       | 313666   | 3         |                                                    |                           |  |
|                    | Port Receive Packet Byte Count  |                      |                    |            |            | 2     | 15362138 | 5         |                                                    |                           |  |
|                    | Port Transmit Packet Count      |                      |                    |            |            |       | 271066   | 8         |                                                    |                           |  |
|                    | Port Transmit Packet Byte Count |                      |                    |            |            | 1     | 33548752 | 2         |                                                    |                           |  |
|                    | Port Packet Error Count         |                      |                    |            |            |       | (        | )         |                                                    |                           |  |
|                    |                                 |                      |                    |            |            |       |          |           | Case                                               | CO SVSTEWS                |  |

ステップ 50:ドロップダウンリストからポートID(8)を選択します。

注:特にポート8は、正しく設定されているかどうかを確認するために選択されます。

summaryおよびstatisticsで次の点を確認します。次の検証は、ポートが正しく設定されてい るかどうかを確認するために行われます。

- ・プライオリティがNormalであることを確認します。
- ・ VLANがVLAN8であることを確認します。

・統計フィールドで、受信パケットとバイトカウント、送信パケットとバイトカウント、 およびエラーカウントを確認します。

## VLAN間の接続を確認する方法

ステップ 51:Web設定ユーティリティで、System Management > Diagnosticの順に選択します。Diagnosticページが開きます。

| Diagnostic                |                                                          |
|---------------------------|----------------------------------------------------------|
| ONS Name Lookup           | Ping                                                     |
| Ping host or IP address : | 192.168.0.26 Go                                          |
| Status :                  | Test Failed                                              |
| Packets :                 | 4/4 transmitted,0/4 received,100 % loss                  |
| Round Trip Time :         | Minimun = 0.0 ms<br>Maximun = 0.0 ms<br>Average = 0.0 ms |

ステップ 52 : Pingをクリックします。

| Diagnostic                |                                                          |
|---------------------------|----------------------------------------------------------|
| ONS Name Lookup           | Ping                                                     |
| Ping host or IP address : | [192.168.0.26] Go                                        |
| Status :                  | Test Failed                                              |
| Packets :                 | 4/4 transmitted,0/4 received,100 % loss                  |
| Round Trip Time :         | Minimun = 0.0 ms<br>Maximun = 0.0 ms<br>Average = 0.0 ms |

ステップ 53: Ping host or IP addressフィールドに192.168.0.26と入力し、Goをクリックします。

注:ステータスに「Test Failed」と表示され、パケット損失は100 %になります。つまり、 VLAN1(port1-7)のポートに接続されているホストは、RV082のポート8のVLAN 8にあるIP 192.168.0.26にpingを実行できません。

| Diagnostic                |                                                          |
|---------------------------|----------------------------------------------------------|
| ONS Name Lookup           | Ping                                                     |
| Ping host or IP address : | File 1275 AT 1286                                        |
| Status :                  | Test Succeeded                                           |
| Packets :                 | 4/4 transmitted,4/4 received,0 % loss                    |
| Round Trip Time :         | Minimun = 0.9 ms<br>Maximun = 1.2 ms<br>Average = 1.0 ms |

ステップ 54: Ping host or IP addressフィールドに再度ISPアドレスを入力し、Goをクリックします。

注:ステータスに「Test Succeeded」と表示され、パケット損失は0 %になります。つまり、192.168.0.1(RV082)はISPに到達できます。

ex Command Prompt - O X Z:>>ping www.google.com . Pinging www.l.google.com [74.125.87.105] with 32 bytes of data: Reply from 74.125.87.105: bytes=32 time=38ms TTL=53 Reply from 74.125.87.105: bytes=32 time=38ms TTL=53 Reply from 74.125.87.105: bytes=32 time=38ms TTL=53 Reply from 74.125.87.105: bytes=32 time=38ms TTL=53 Ping statistics for 74.125.87.105: Packets: Sent = 4, Received = 4, Lost = 0 (0% loss), Approximate round trip times in milli-seconds: Minimum = 38ms, Maximum = 38ms, Average = 38ms Z:\>

上の図は、RV082上のクライアントがwww.google.comに到達できることを示しています。 コンシューマルータのLANに接続され、そのルータのDHCPからIPを取得するホストは、イ ンターネットにpingしてアクセスできます。

| Diagnostic                |                                                          |
|---------------------------|----------------------------------------------------------|
| ONS Name Lookup           | Ping                                                     |
| Ping host or IP address : | Fig. 128. at 1988                                        |
| Status :                  | Test Failed                                              |
| Packets :                 | 4/4 transmitted,0/4 received,100 % loss                  |
| Round Trip Time :         | Minimun = 0.0 ms<br>Maximun = 0.0 ms<br>Average = 0.0 ms |

コンシューマルータのLANからのホストは、VLAN1内にあるRV082のプライベートIPに pingを実行できません。 翻訳について

シスコは世界中のユーザにそれぞれの言語でサポート コンテンツを提供するために、機械と人に よる翻訳を組み合わせて、本ドキュメントを翻訳しています。ただし、最高度の機械翻訳であっ ても、専門家による翻訳のような正確性は確保されません。シスコは、これら翻訳の正確性につ いて法的責任を負いません。原典である英語版(リンクからアクセス可能)もあわせて参照する ことを推奨します。